Терминальный доступ позволяет запускать модули КИАС Универис непосредственно на сервере ВЦ ЮУрГУ с отображением интерфейса на компьютере пользователя. Доступ к системе ограничен сетью ЮУрГУ и будет работать только на компьютерах, находящихся в ее пределах.

## 1. Подключение

Для подключения выполните следующие шаги.

Скачайте с сайта **www.univeris.susu.ru** из раздела «Центр обновлений» файл **Univeris.rdp**, сохраните его на рабочий стол. Терминальное подключение осуществляется путем запуска этого файла конфигурации.

| Новости Документы                        | Техническая поддержк      | а 🔻 Контакты    | Искать                                                                                                    |
|------------------------------------------|---------------------------|-----------------|----------------------------------------------------------------------------------------------------|
| Главная » Обновления                     | Центр обновлений          |                 |                                                                                                    |
|                                          | Модули системы «Универис» | •               |                                                                                                    |
| Загрузчик модулей                        | Личные кабинеты           |                 |                                                                                                    |
| Название                                 | Дополнительные сервисы    | Программа       | Помощь                                                                                                    |
| 04.07.2022<br>Загрузчик модулей          | й Универис                | LauncherSetup   | Инструкция по работе с загрузчиком<br>модулей<br>Требуется предварительная установка:<br>.NET Framework 4.5                 |
| 04.07.2022<br>Загрузчик модулей У<br>ХР) | ниверис (Win              | LauncherSetupXP | Требуется предварительная установка:<br>.NET Framework 4.0 Client                                                           |
| Терминальный доступ                      |                           |                 |                                                                                                    |
| Название                                 |                           | Программа       | Помощь                                                                                                    |
| (30.06.2022)<br>Подключение к            | серверу                   | Univeris        | Инструкция по терминальному доступ<br>Требуется предварительная установка:<br>.NET Framework 3.5<br>файл настроек для WinXP |

После того, как установочный файл программы будет загружен, его необходимо найти в папке.

Для браузера Google Chrome следует выбрать пункт меню "Показать в папке":

|              | Открыть<br>Всегда открывать файлы этого типа |
|--------------|----------------------------------------------|
|              | Показать в папке                             |
|              | Отмена                                       |
| Univeris.rdp | ~ <del>&lt; -</del>                          |

Для браузера **Mozila Firefox** следует выбрать иконку "Показать в папке" в перечне загрузок:

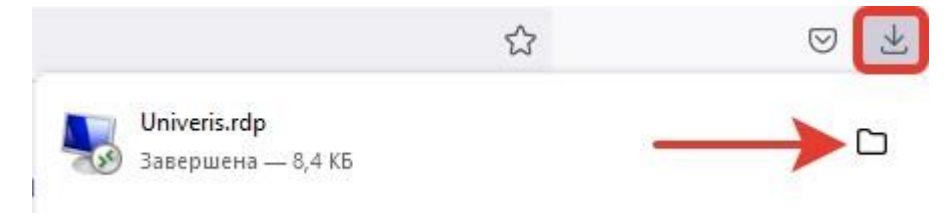

Во время подключения необходимо ввести имя пользователя (логин) и пароль от ЛК сотрудника или сети Wi-Fi ЮУрГУ. Обязательно перед именем пользователя указать домен SUSU, например, SUSU\petrovae (обратите внимание на черту \ разделяющую домен и логин).

| SUSU\us  | sername |  |
|----------|---------|--|
| •••••    | •••     |  |
| Домен: S | USU     |  |

ВАЖНО. Если Вам в результате смены фамилии или по личной инициативе меняли логин в системе Универис и наименование корпоративного e-mail, то вход на терминальный сервер осуществляется по старому, исходному логину.

В случае успешного запуска терминального соединения Вы увидите окно Загрузчика модулей КИАС Универис.

| азделы:                          | Модули (Деканат): |                                  |              | Центр обнов | лений Помоц  |
|----------------------------------|-------------------|----------------------------------|--------------|-------------|--------------|
| Часто используемые модули        | Модуль            | Название                         | Новая версия |             |              |
| Деканат                          | StCert            | Выпускники                       | 1            | Запустить   | Создать ярлы |
| 0                                | StReports         | Запросы по студентам             | <b>V</b>     | Запустить   | Создать ярлы |
| отдел кадров студентов           | StPrReports       | Запросы по студенческим приказам | 1            | Запустить   | Создать ярлы |
| Служба делопроизводства          | StMovOrders       | Переводные приказы по студентам  | 1            | Запустить   | Создать ярлы |
| Отдел кадров                     | Schedule          | Расписание экзаменов             | 1            | Запустить   | Создать ярлы |
| Мобилизационное управление       | Student           | Студенты                         | 1            | Запустить   | Создать ярлы |
| Јчебный отдел                    |                   |                                  |              |             |              |
| Отдел Практики и Трудоустройства |                   |                                  |              |             |              |
| Аспирантура                      |                   |                                  |              |             |              |
| Приемная комиссия                |                   |                                  |              |             |              |
| Разное                           |                   |                                  |              |             |              |
|                                  |                   |                                  |              |             |              |

## 2. Особенности работы с модулями

Важно понимать, что модуль КИАС Универис на самом деле работает на сервере, а Вы видите только интерфейс (картинку) программы, поэтому локальные диски, например, диск С:\ или принтеры, все это находится на сервере. Доступ до локальны пользовательских ресурсов, таких как жесткие диски и принтеры, возможен, но ресурсы доступны под другими именами.

В название принтера в конец добавляется «перенаправлено».

| Print                     |                                                               |                                    | ×             |
|---------------------------|---------------------------------------------------------------|------------------------------------|---------------|
| Printer                   | 2                                                             |                                    |               |
| Name:                     | Microsoft Print to PDF                                        |                                    | ▼ Properties  |
| Where:                    | Microsoft XPS Document Write<br>Bullzip PDF Printer (перенапр | er (перенаправлено 6)<br>авлено 6) | Print to file |
| Pages                     | PDINTED 217 (HP Lacer let P)                                  | 2055dn) (neneusnoseneus 6)         |               |
| (• All                    | Отправить в OneNote 16                                        | 2033dil) (Tepenalipabileno o)      | 1             |
| C Curren                  | 🛃 Отправить в OneNote 2013                                    |                                    |               |
| C Pages:                  | 🛃 Microsoft XPS Document Write                                | er                                 | Collate       |
| Enter page<br>separated t | Microsoft Print to PDF<br>by commas. For example, 1,3,5-12    | 2 1                                | <b>~</b>      |
| Other                     |                                                               | Print mode                         |               |
| Print                     | All pages                                                     |                                    | ault          |
| Order                     | Direct (1-9)                                                  |                                    |               |
| Duplex                    | Default                                                       | Print on sheet                     | Default 💽     |
|                           |                                                               | 1127                               | OK Canad      |

Для сохранения или загрузки файлов, например, отчетов Excel, следует выбирать не рабочий стол, а «Этот компьютер» и свой диск (имя диска вместе с названием Вашего компьютера).

| <u>П</u> апка: | 📃 Этот комп        | ьютер              | • | 🗢 🗈 💕 | <b>.</b> |   |
|----------------|--------------------|--------------------|---|-------|----------|---|
| Быстрый доступ | 🚺 Му               | зыка               |   |       |          |   |
| Рабочий стол   | Pat                | бочий стол         |   |       |          |   |
| -              | Устройства         | и диски (15)       |   |       | ^        |   |
| Библиотеки     | C+                 | a ALEX             |   |       |          |   |
| Этот компьютер | D H                | a ALEX             |   |       |          |   |
| Сеть           | ен                 | a ALEXI            |   |       |          |   |
|                | G F                | a ALEX             |   |       |          |   |
|                | <u>И</u> мя файла: |                    |   | •     | Открыть  | 8 |
|                | Тип файла:         | Файлы Excel (* xls | ) |       | Отмена   |   |

Рабочий стол – это стол сервера, не Вашего компьютера.

## 3. Удаление учетных данных, вход под другим пользователем

Если по каким-то причинам Вам нужно зайти в КИАС Универис под другим пользователем на Вашем компьютере, а ранее Вы запомнили учетные данные, то нужно нажать правой кнопкой мыши по ярлычку Универиса и нажать на строку «Изменить».

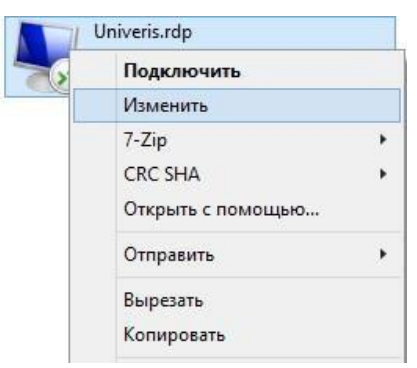

В открывшемся окне найти "Удалить" и нажать на него. Выполнить вход с новыми учетными данными.

| -     | Univeris 🗕 🗆 🗙                                                                                                    |
|-------|----------------------------------------------------------------------------------------------------|
| 4     | Univeris                                                                                                    |
| Параг | иетры входа для удаленных приложений RemoteApp<br>Компьютер: tembr.susu.ru                                                                                                    |
|       | Пользователь: susu/dolgushinai<br>При подключении к данному компьютеру будут<br>использоваться сохраненные учетные данные. Эти<br>учетные данные можно <u>изменить и и удалить</u> . |
|       | Всегда запрашивать учетные даните.<br>ОК Отмена Справка                                                                                                    |